Veiledning til dataregistrering MRS Parkinson oppdatering mars 2023

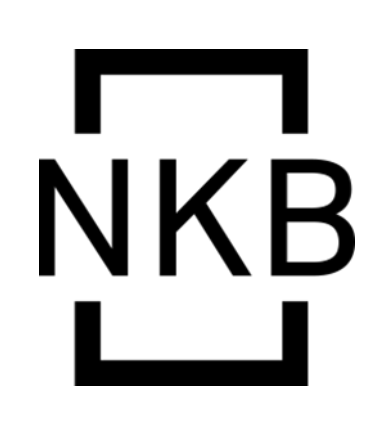

## NORSK PARKINSONREGISTER OG BIOBANK

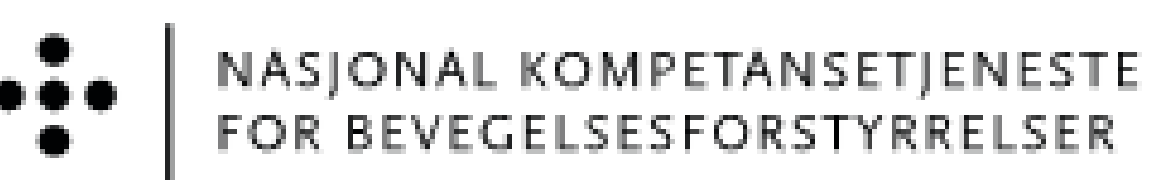

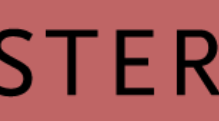

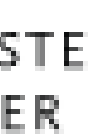

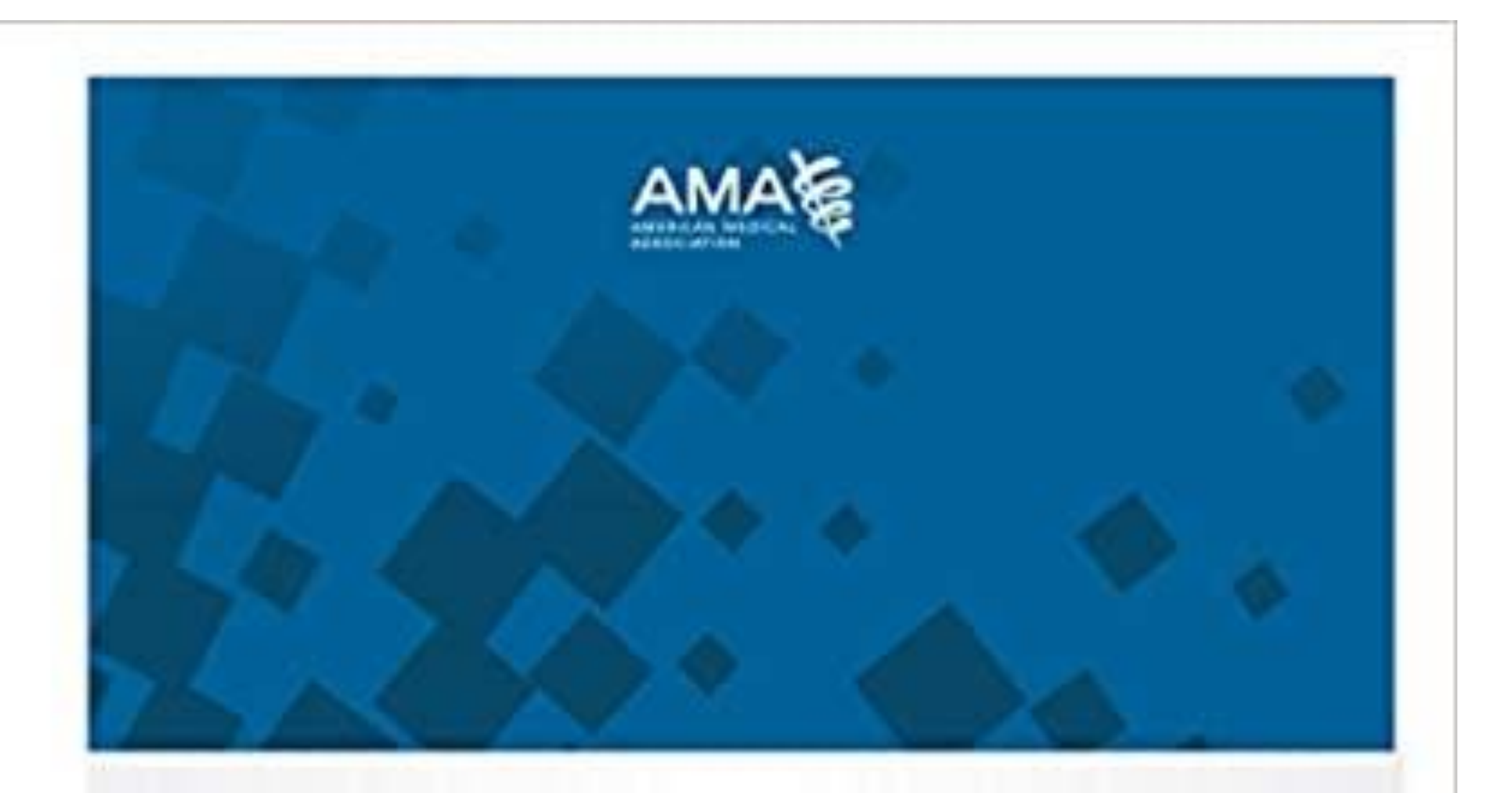

## ICD-10-CM 2021 The Complete Official Codebook

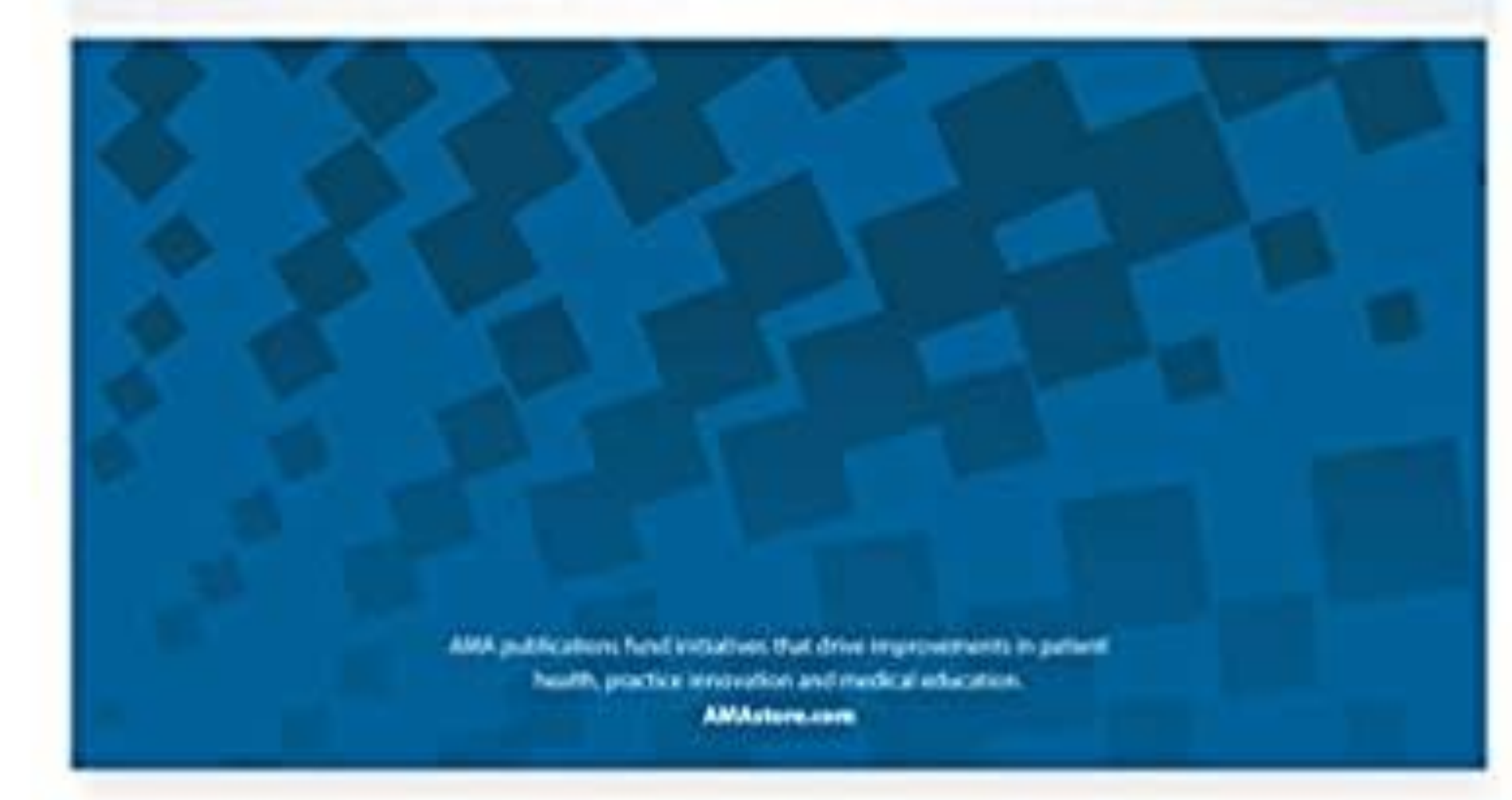

## Inklusjonskriterier

Pasienter som følges poliklinisk ved somatiske sykehus eller hos avtalespesialister med følgende diagnoser:

Park

Atyp

- \*
- \*
- \*

| kinsons sykdom                                                                                         | G 20                          |
|----------------------------------------------------------------------------------------------------|-------------------------------|
| oisk parkinsonisme                                                                                     |                               |
| Multisystematrofi (MSA-p/MSA-c)<br>Progressiv supranukleær parese (PSP)<br>Kortikobasalt syndrom (CBS) | G23.2/G23.3<br>G23.1<br>G23.8 |

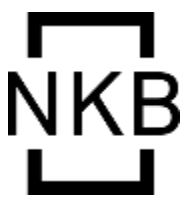

\_\_\_\_\_

\_\_\_\_\_

#### NORSK PARKINSONREGISTER OG BIOBANK

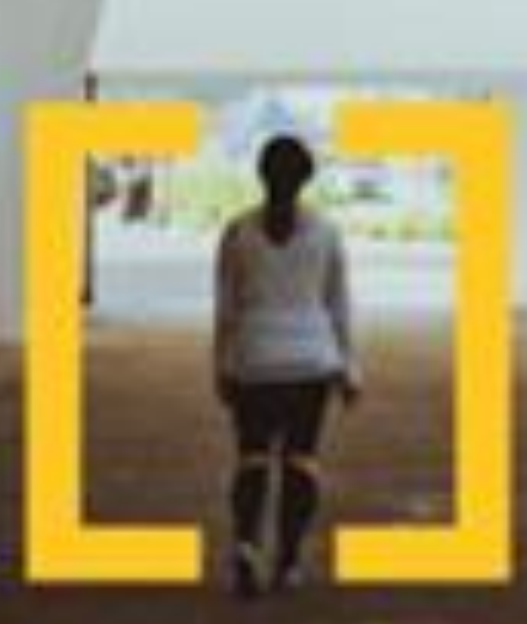

For deg med Parkinsons sykdom eller atypisk parkinsonisme (Parkinson Pluss)

## Dataregistrering

- 2. Ny bruker og ikke registrert data før?
  - \* Gå til <u>FALK</u>, finn registeret i listen og søk tilgang
- 3. Veiledning for søknadsprosess finnes her:
  - \* <u>Step-By-Step for Bruker | Falk (hemit.org)</u>
- 4. Lenke til FALK finnes også på forsiden av MRS

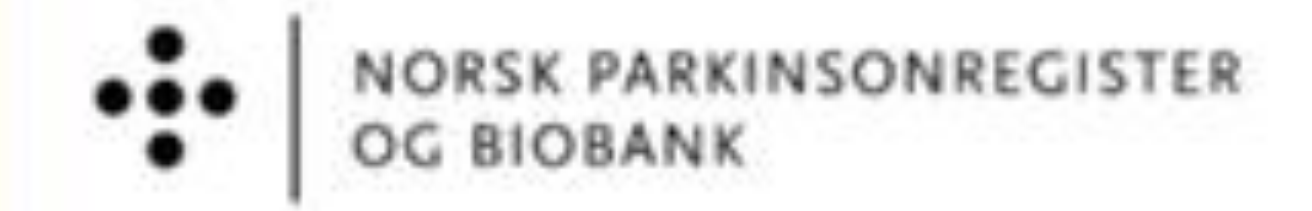

1. Data registreres her: MRS (nhn.no)

## Krav til identifisering

Det kreves identifisering med BankID eller Bypasskort for innlogging i FALK/registerløsningen. Bypass gjør påkoblingen smidig og tidseffektiv, og vi anbefaler å ta i bruk dette.

Bypass er koblet til ditt id/smartkort på jobb.

Har du ikke Bypass? Snakk med din leder!

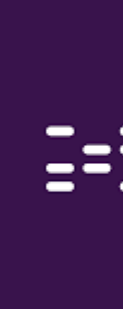

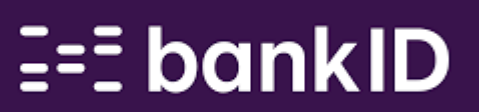

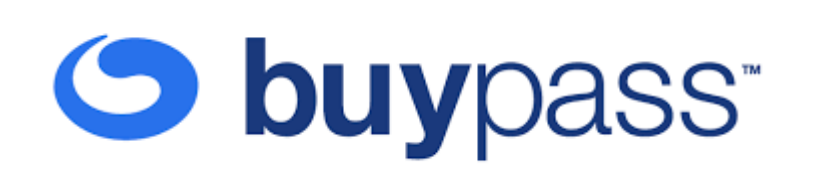

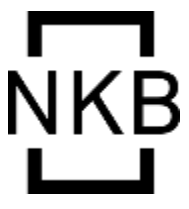

TREDELT DATAINNSAMLING

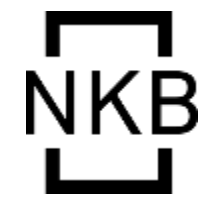

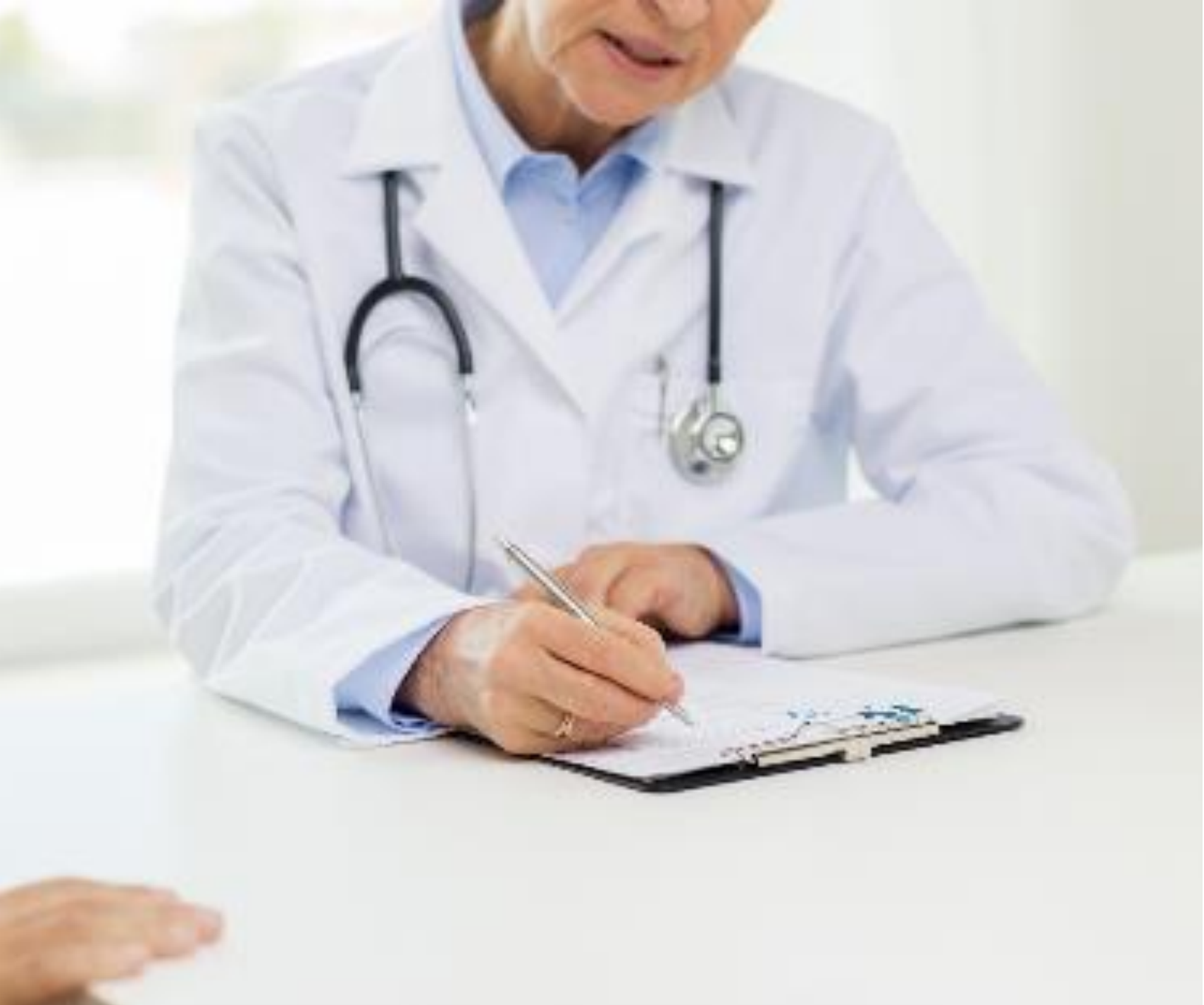

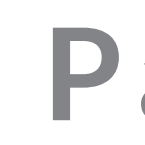

## Klinikk

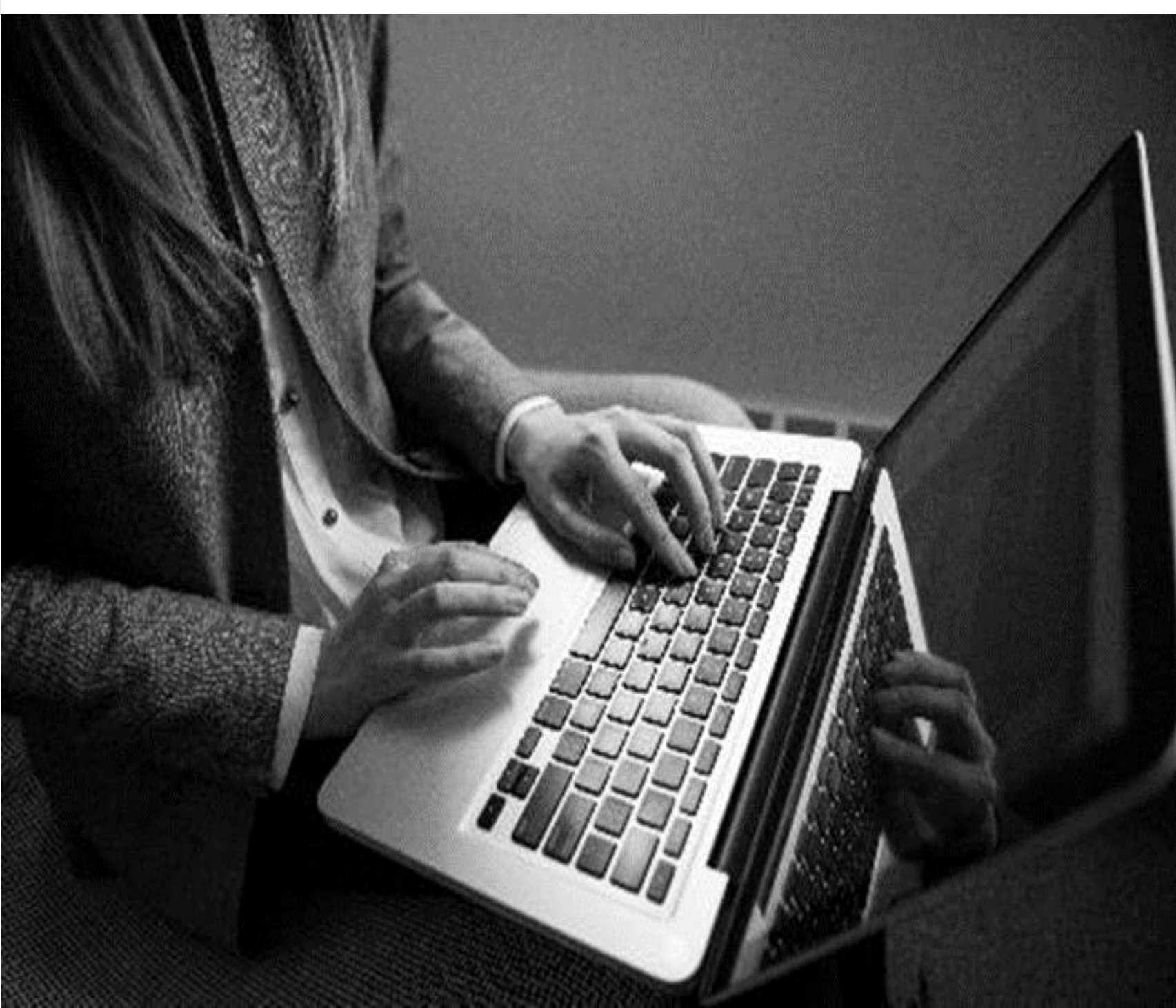

## Pasient

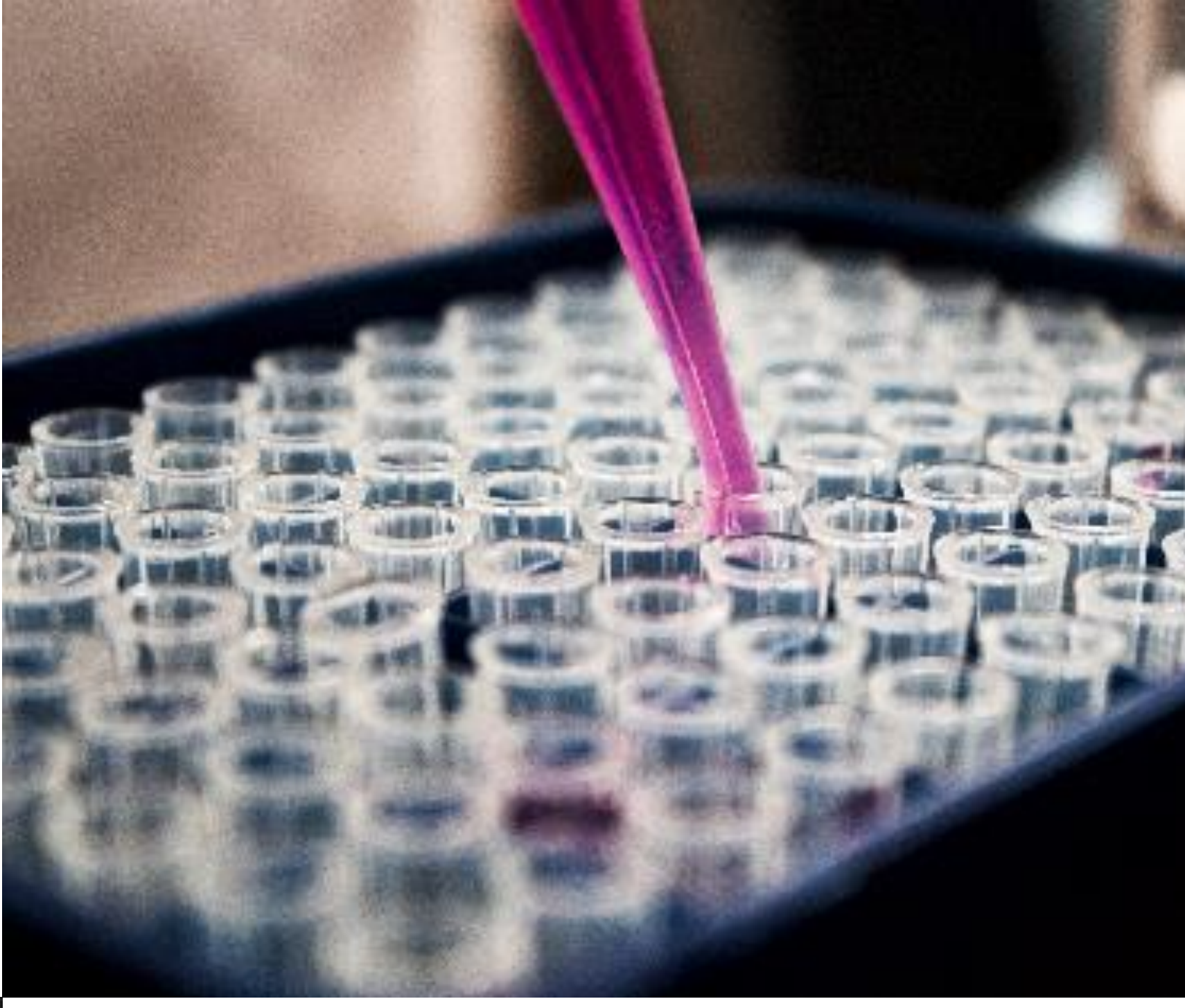

## Biobank (ikke startet)

NYTT OM DATAREGISTRERING

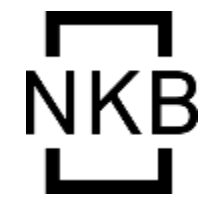

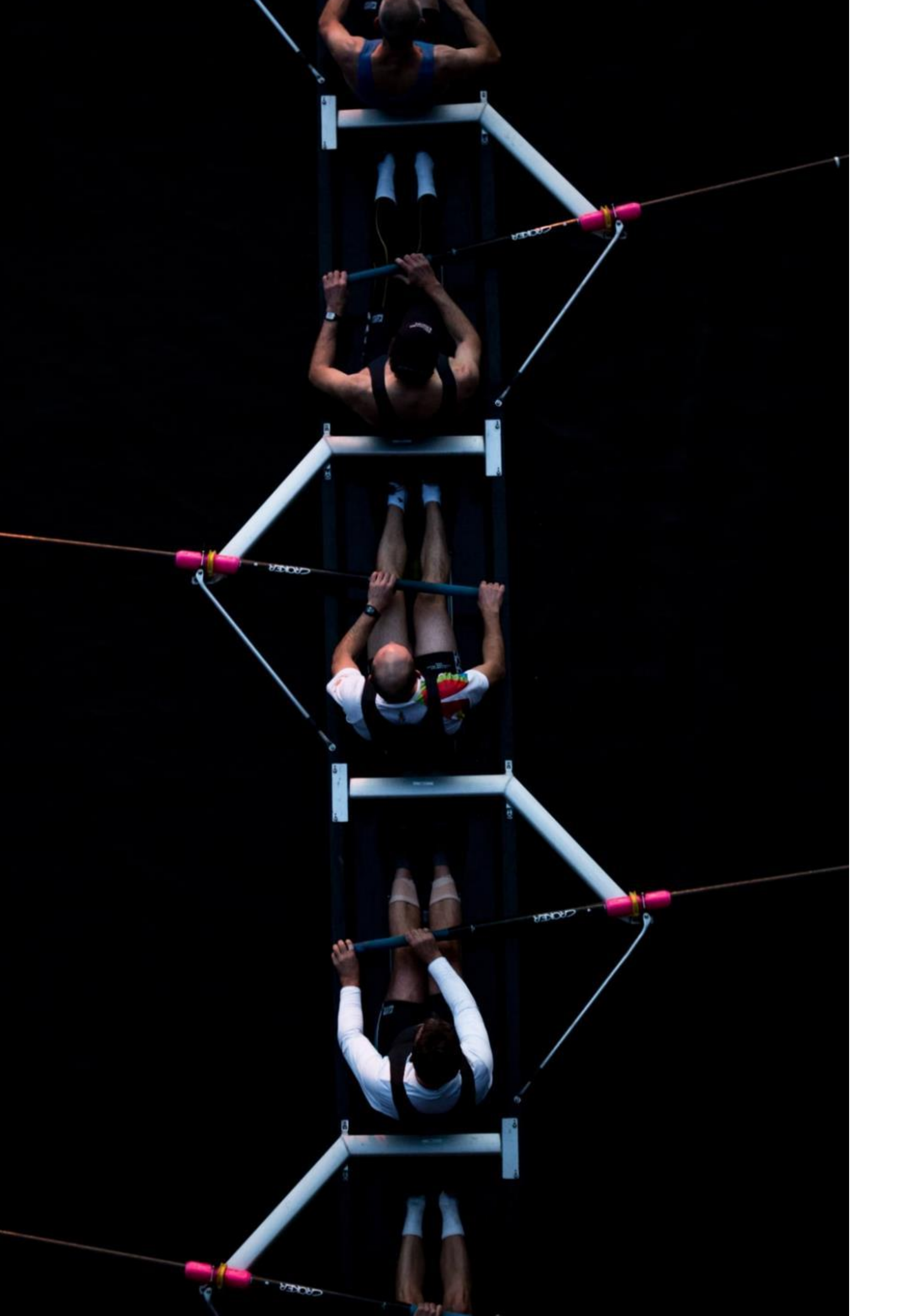

## Vi er nå basert på reservasjon

- Reservasjon gjøres på Helsenorge for pasienter som er aktive på denne plattformen.
- Dersom du søker opp en pasient som har reservert seg, er det ikke mulig å registrere data.
- Reservasjon av pasient som allerede er inkludert utløser varsel på forsiden til registeret (den du ser når du logger
  - inn).
- Sletting kan nå kun utføres sentralt, og registeradministrasjonen tar seg av dette.
- Automatisk sletting etter 30 dager som back-up.

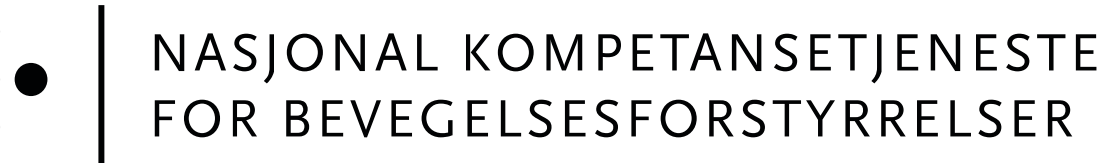

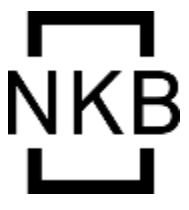

۶ſ

n

ГЕ

Alle pasienter **skal** registreres dersom de ikke har reservert seg. Dersom pasienter ønsker hjelp til å sette reservasjon, ordnes dette under personopplysninger (reservasjonsstatus).

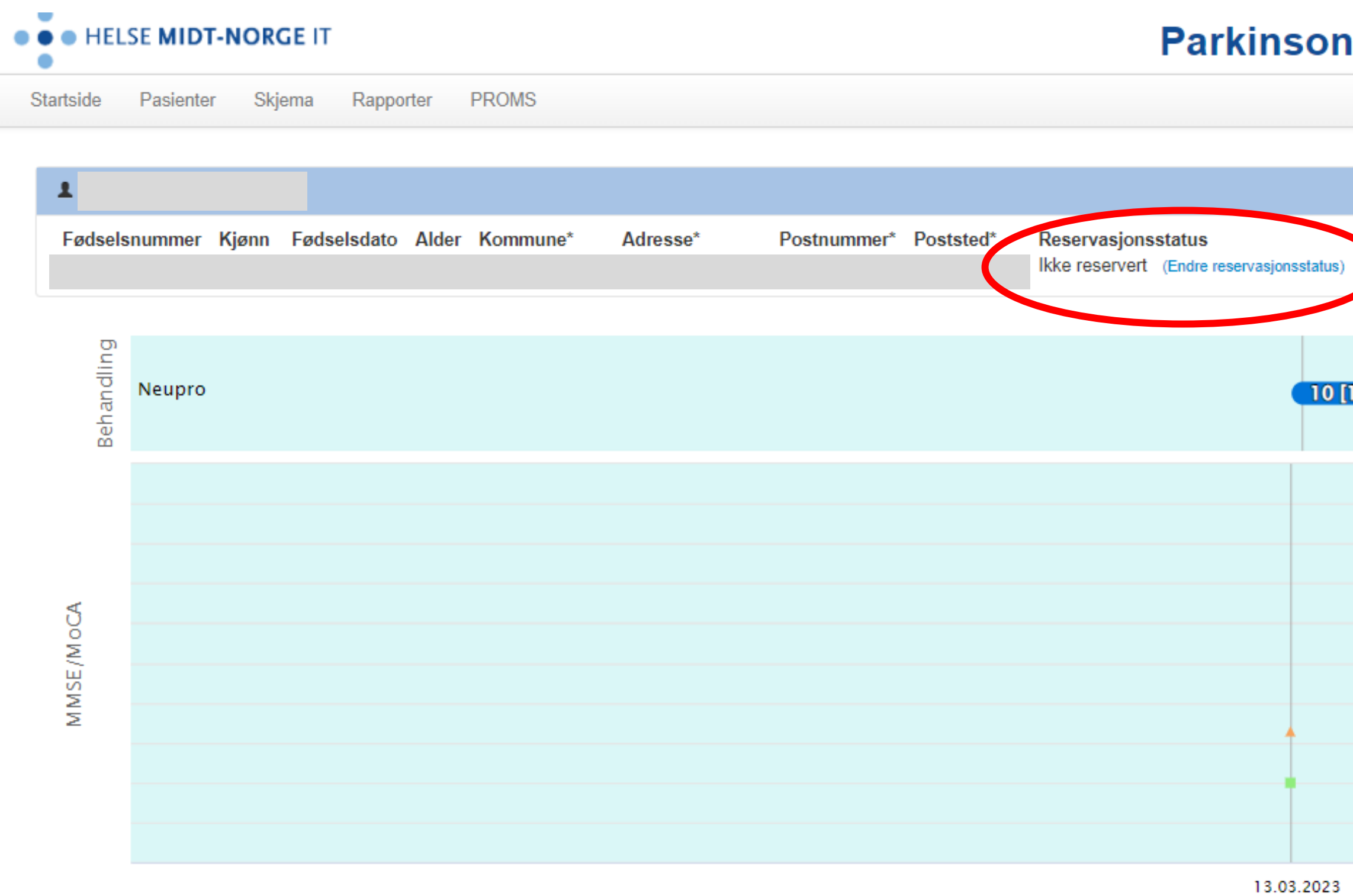

--- MMSE --- MoCA ---- H&Y ---- UPDRS-III V Eventer

#### Innlogget som ELDBJØRG FISKE Logg ut Parkinsonregisteret Pasientsøk Q -\* Adresse ved dato 15.03.2023 10 [1] 70 63 4.5 56 49 3.5 42 3 2.5 H & 35 📈 28 ± 2 21 1.5 14 0.5 7 0 0

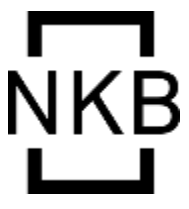

Når du klikker «endre reservasjonsstatus» kommer dette pop-up vinduet til syne  $\rightarrow$ 

Marker «pasienten er reservert mot inklusjon»

Klikk «lagre reservasjonstatus»

### Endre reservasjon

Du kan endre pasientens reservasjonstatus for registeret. Statusen lagres hos helsenorge.no.

Ved endring av reservasjon vil data lagt inn for pasienten bli slettet i henhold til ordlyden i helsenorge.no.

- Pasienten er reservert mot inklusjon
- Pasienten er ikke reservert mot inklusjon

Avbryt

Lagre reservasjonstatus

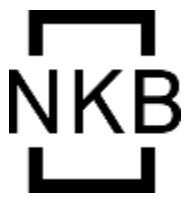

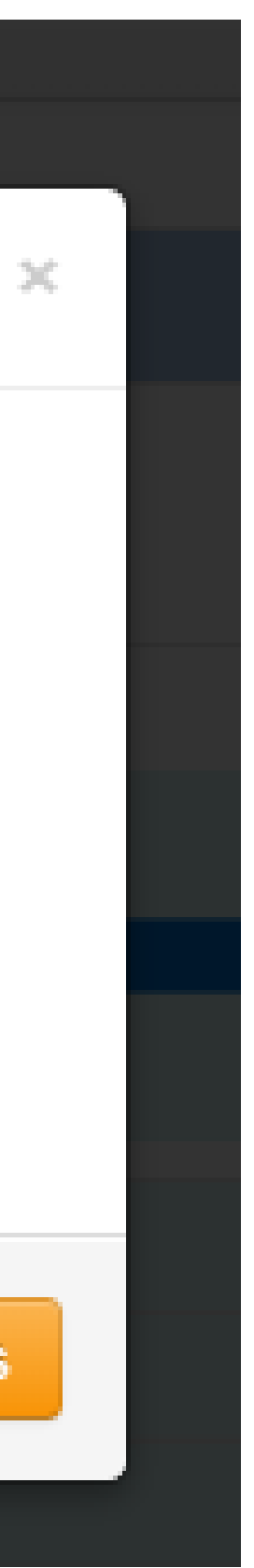

|                     | PARKINSONSKJEMA 4.0 Biobanksamtykke  |                          |                            |                                  |                               |                                                                 |  |  |  |  |
|---------------------|--------------------------------------|--------------------------|----------------------------|----------------------------------|-------------------------------|-----------------------------------------------------------------|--|--|--|--|
|                     | Pasientens etternavr                 |                          | Pasientens fo              | rnavn                            |                               | Fødselsnummer                                                   |  |  |  |  |
|                     |                                      |                          |                            |                                  |                               |                                                                 |  |  |  |  |
|                     | Konsultasjonsdato                    | Undersøker               |                            | ege Fy<br>ykepleier To<br>nnet V | ysisk oppmø<br>elefon<br>ideo | te Utfyller                                                     |  |  |  |  |
|                     | Diagnose                             |                          | Bakgrunnsopp               | lysninger                        |                               |                                                                 |  |  |  |  |
| N                   | Parkinsons sykd                      | om                       | Henvisnings                | dato Mot                         | orisk debut<br>ND ÅR          | Diagnosetidspunkt                                               |  |  |  |  |
| U                   | Multisystematrofi  Progressiv suprar | ukleær parese            |                            |                                  |                               |                                                                 |  |  |  |  |
|                     | Kortikobasal synd                    | rom                      | Dopaminerg resp            | ons Ce                           | erebral bilde                 | Siste undersøkelse                                              |  |  |  |  |
| ۵Ľ                  |                                      |                          | Ukjent/ikke a              | aktuelt                          |                               | →                                                               |  |  |  |  |
| 2                   |                                      |                          | God Moderat                |                                  |                               | $\rightarrow$ $\square$ $\square$ $\square$ $\square$ $\square$ |  |  |  |  |
| 0                   | ICD-10:                              |                          | Dårlig/ingen               |                                  |                               | →                                                               |  |  |  |  |
| S                   | Aktuell behandli                     | ng                       |                            |                                  |                               |                                                                 |  |  |  |  |
| Z                   | Ukjent Ing                           | gen $\rightarrow$ Årsak: | Nydiagnostisert            | Ikke behov                       | Pas. vil ikl                  | ke 🗌 Tåler ikke 🔲 Annet                                         |  |  |  |  |
| $\overline{\nabla}$ | Parkinsonmedisin (navn)              | Ant. do                  | seringer Døgndose Biv      | virkninger (med beh              | handlingskons                 | ekvens)                                                         |  |  |  |  |
| ×                   |                                      |                          |                            |                                  |                               |                                                                 |  |  |  |  |
| 4                   |                                      | <u> </u>                 |                            |                                  |                               |                                                                 |  |  |  |  |
| X                   |                                      | <u>-</u>                 | ──┟───┟                    |                                  |                               |                                                                 |  |  |  |  |
|                     | Avansert behandlig                   | ng (status)              |                            | as viljikke 🗍 Kont               | raindiaart []]                | kke-motorisk behandling                                         |  |  |  |  |
| $\leq$              | Henvist til 7                        | eller oppstartet         | eller avslutte             |                                  | raindisert .                  |                                                                 |  |  |  |  |
| S                   | Apomorfin:                           | nvisningsdato            | Oppstartsdato              | Sluttdato                        |                               | Antidepressiva                                                  |  |  |  |  |
| Ĕ                   | Duodopa:                             |                          |                            |                                  | Ϊ                             |                                                                 |  |  |  |  |
| O                   | Lecigon:                             |                          |                            | <u> </u>                         |                               | Sovemedisin                                                     |  |  |  |  |
| $\mathbb{Z}$        | LDBS-Type:                           |                          | VIM Dersom                 | avsluttet DBS:                   | hvorfor?                      | Analgetikum                                                     |  |  |  |  |
|                     | Sted: Sted                           | t. Olavs hospita         | l                          | Vil ikke                         |                               | Antidemensmedisin                                               |  |  |  |  |
|                     |                                      | ikshospitalet            |                            | Dårlig effel                     | kt                            | B12/folat-substitusjon                                          |  |  |  |  |
|                     |                                      | nnet sted                |                            | Bivirkninge                      | er                            |                                                                 |  |  |  |  |
|                     | Aktuell klinisk sta                  | itus (siste 4 u          | iker)<br>ikaci Dikke ekspl | lkko motorisk                    | funkcion                      |                                                                 |  |  |  |  |
|                     | Kliniske funn                        | ja nei                   | Ingen komplikasjoner       | Autonom                          | ke eksplorert                 | Nevropsyk/kogn. kke ekspl.                                      |  |  |  |  |
|                     | Bradykinesi                          | Off-tid,                 | t/dag                      | ja nei <b>Ingen</b>              | dysfunksjon                   | ja nei Ingen dysfunksjon                                        |  |  |  |  |
|                     |                                      | Hyperkinser              | ier, t/dag                 |                                  | nens                          | Angst  Depresjon                                                |  |  |  |  |
|                     | Asymmetri                            | Dystoni →                | Botulinum toksin           | Erektil dysf                     | unksjon<br>n                  | Fatigue                                                         |  |  |  |  |
|                     | Postural instab.                     | Talevanske               | -                          | Sikling → [                      | Bot. toksin                   | Hallusinasjoner                                                 |  |  |  |  |
|                     | H&Y                                  | Svelgvansk               | er → ■PEG                  | Solvn                            | i-relatert)                   | Vrangforestillinger                                             |  |  |  |  |
|                     | S&E                                  |                          | Hode                       | ja nei Ingen                     | dysfunksjon                   | Demens                                                          |  |  |  |  |
|                     | Tibelestil skiese                    |                          | Trunkus<br>Ekstremiteter   | Insomni                          | ni i                          |                                                                 |  |  |  |  |
|                     | nibakesuli skjema                    | Fall dato:               |                            | RBD (klinis                      | ik)                           |                                                                 |  |  |  |  |
|                     | Systematisk under                    | søkelse (siste           | e 4 uker) 🗌 Ikke           | utført<br>trykk                  | D P                           | Rod-/spinalvæskeprøver (siste år)                               |  |  |  |  |
|                     | Del II:                              | MoCA:                    | Ligge                      | nde: /                           |                               | B vitaminetatue                                                 |  |  |  |  |
|                     | Del III:                             | MMSE:                    | Sitte                      | nde: /                           |                               | CSF Amyloid/tau                                                 |  |  |  |  |
|                     |                                      | Klokketest:              | Ståe                       | nde: /                           | North Parkinsonn              | exister expiritions of 0 oppretet (5.03.3033                    |  |  |  |  |

#### 

Ta gjerne ut lister på diagnosekodene og registrer pasientene fortløpende. Ikke vent til de er inne til konsultasjon, det tar for lang tid.

Dersom det er mest praktisk, bruk gjerne papirskjema under konsultasjon for å registrere i MRS-løsningen ved senere anledning.

Det letteste er oftest å bruke journalopplysninger.

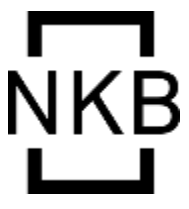

### Pasientene kan registrere seg selv via egenregistrering (NB! QR-kodene på brosjyrene er utdatert)

https://pasientrapportering.nhn.no/proms/Public/Form/zyua3

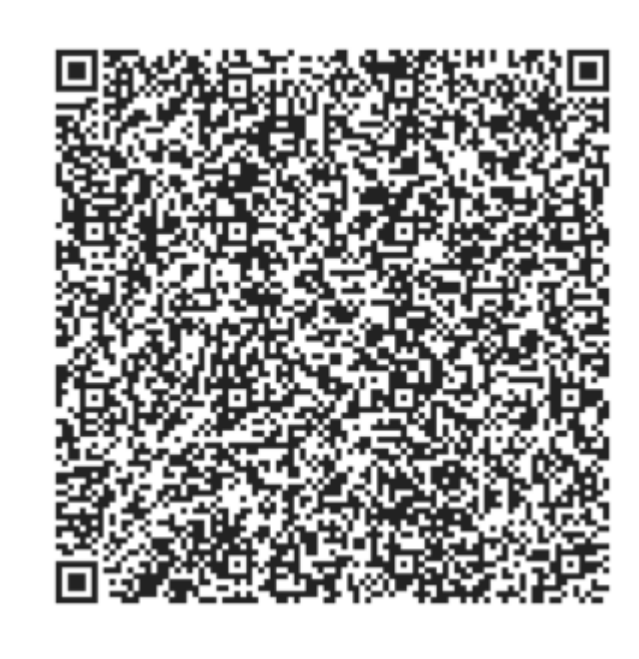

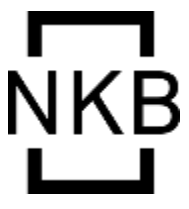

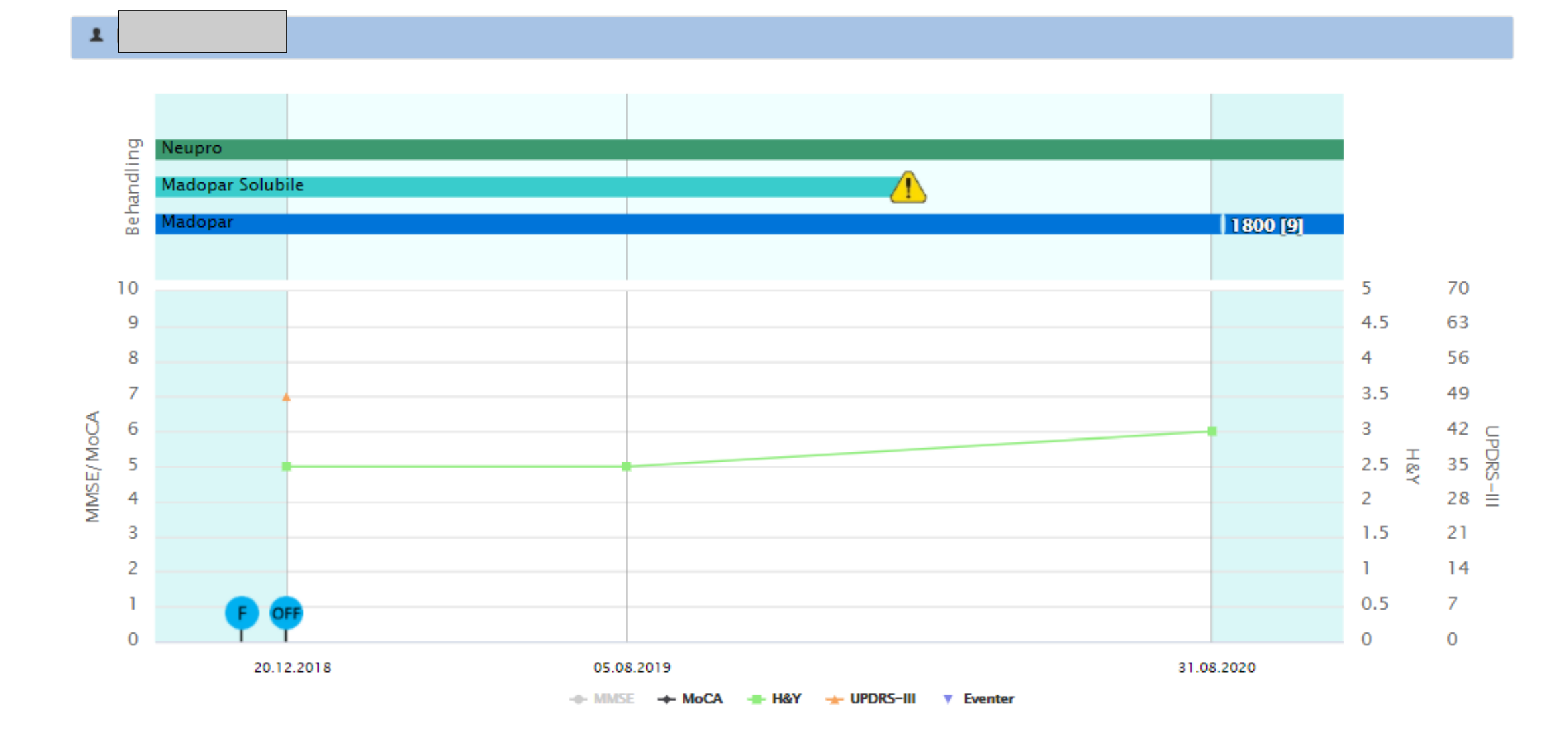

#### Sist registrerte nøkkelopplysninger

| MDS-<br>UPDRS-III | H&Y | Fall                       | MMSE               | MoCA               | Demens             | Siste gjennomførte<br>billeddiagnostikk | Diagnose             | Henvisning/oppstart til avansert<br>behandling | Avansert<br>behandling |
|-------------------|-----|----------------------------|--------------------|--------------------|--------------------|-----------------------------------------|----------------------|------------------------------------------------|------------------------|
| 49                | 3   | Første fall:<br>20.11.2018 | lkke<br>registrert | lkke<br>registrert | lkke<br>registrert | Utført: 05.12.2016                      | Parkinsons<br>sykdom | Ikke registrert                                | Ikke registrert        |

#### Parkinsonmedisiner

| Parkinsonmedisin | Oppstartsdato | Antall doseringer | Døgndose (mg) | LEDD (Forbehold (9) | Periode fra / til       | Endringsårsak        | Seponeringsdato |
|------------------|---------------|-------------------|---------------|---------------------|-------------------------|----------------------|-----------------|
| Madopar          | 14.05.2018    | 10                | 2000          |                     | 14.05.2018 / 08.09.2020 | Doktors beslutning   |                 |
| Madopar          |               | 9                 | 1800          | 1800                | 08.09.2020 /            |                      |                 |
| Madopar Solubile | 15.08.2018    | 4                 | 500           |                     | 15.08.2018 / 10.02.2020 | Mulig bivirkning (i) | 10.02.2020      |
| Neupro           | 02.10.2017    | 1                 | 8             | 240                 | 02.10.2017 /            | Doktors beslutning   |                 |
| 2040             |               |                   |               |                     |                         |                      | á               |

#### LEDD-kalkulator \*

\* I Norge oppgis pramipexole-dosen som base og ikke salt, som i denne kalkulatoren. For pramipexole må man derfor bruke 143 i stedet for 100 som omregningsfaktor (conversion factor)

#### Bivirkninger med ukjent behandlingsårsak

| Periode fra / til | Kategorier | Bivirk |
|-------------------|------------|--------|
|                   |            |        |

Ingen registrerte bivirkninger

#### Opprett nytt skjema: Konsultasjonskjema

| Skjemanavn           | Skjemadato | Sist lagret             | LEDD (total) (Forbehold ()) | Status        |
|----------------------|------------|-------------------------|-----------------------------|---------------|
| Bakgrunnskjema       | 20.12.2018 | 13.02.2019 10:25 (pekf) | 2740                        | Ferdigstilt ( |
| - Konsultasjonskjema | 05.08.2019 | 29.05.2020 14:03 (pekf) | 0                           | Ferdigstilt ( |
| Konsultasjonskjema   | 31.08.2020 | 08.09.2020 10:32 (pekf) | 2240                        | Ferdigstilt ( |

#### PROMS bestillinger

Bestillerskjema

```
PROMS-skjema
```

#### ePROM-skjema skal nå sendes ut *sentralt* på faste tidspunkt – så ikke bruk denne funksjonen uten avtale.

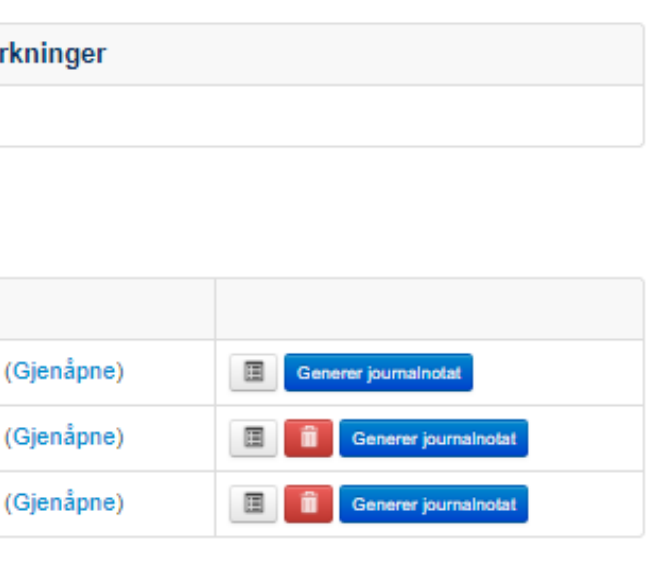

#### Enkel bestilling av PROMS og journalnotat

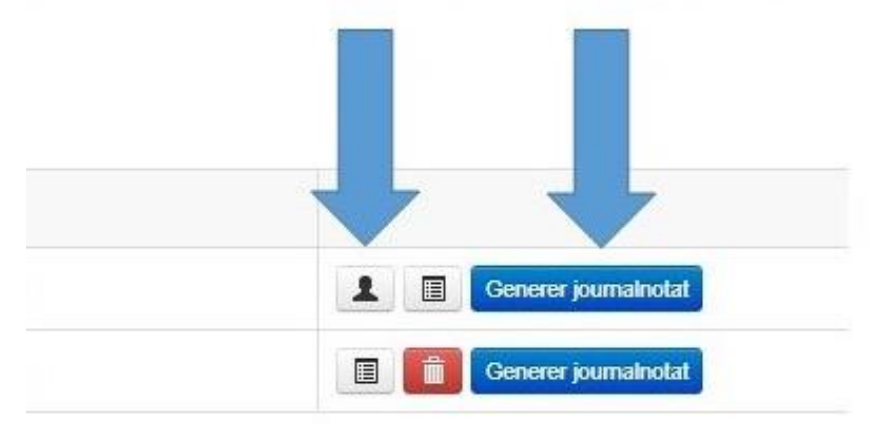

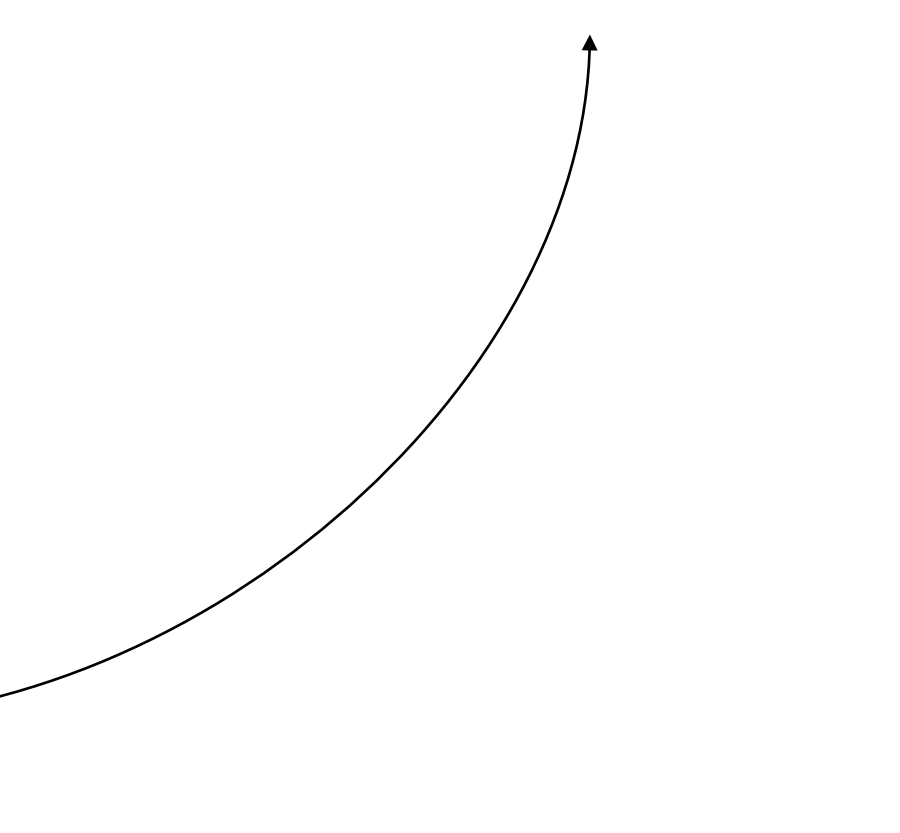

Oppdatert

Status

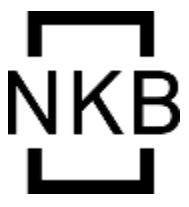

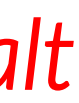

#### Det er fortsatt mulig å ta uttrekk til journal dersom legene vil registrere data under konsultasjonen:

### Journalnotat

Kontroll for Parkinsons sykdom Doparminerg respons Velg verdi . MDS-UPDRS del III = Ikke undersøkt. H&Y = 2.5 (31.08.20). Off-tid = Nei (31.08.20). Hyperkinesier : Nei (31.08.20). Tilfrysninger : Ja (31.08.20). Fall : Nei. MoCA = Ikke undersøkt. MMSE - NR3 = Ikke undersøkt. Impulskontrollforstyrrelser : Nei. Hallusinasjoner : Nei. Ortostatisk hypotensjon : Nei. Aktiv behandling: Madopar 800 mg per døgn (x4). Tidligere behandling, dvs behandling som er avsluttet pga. bivirkninger eller andre årsaker:

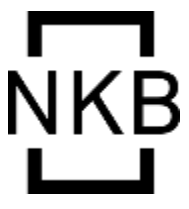

## Ved pasient-initiert deltakelse (egenregistrering) ser det slik ut:

| Skjemanavn             | Skjemadato             | Sist lagret                  | LEDD (total) (Forbehold (?)) | Status                 |                        |
|------------------------|------------------------|------------------------------|------------------------------|------------------------|------------------------|
| Bakgrunnskjema         | 15.03.2023             | 15.03.2023 10:39 (MRS Proms) | 0                            | Kladd                  | 1 Generer journalnotat |
| Egenregistreringskjema | 15.03.2023             | 15.03.2023 10:39 (MRS Proms) |                              | Ferdigstilt (Gjenåpne) |                        |
| PROMS bestillinger     |                        |                              |                              |                        |                        |
| Bestillerskjema        | PROMS-skjema           | Bestill                      | gstidspunkt                  | Oppdatert              | Status                 |
|                        | Egenregistreringskjema | 15.03.202                    | 10:39 (MRS Proms)            | 15.03.2023 10:39       | Besvart <b>6</b>       |

- Pasienten har to skjemaer liggende: egenregistreringskjema og bakgrunnskjema. 1.
- 2. Åpne det automatisk opprettede bakgrunnsskjemaet og legg inn nødvendige opplysninger.
- 3. Husk å ferdigstille til slutt.

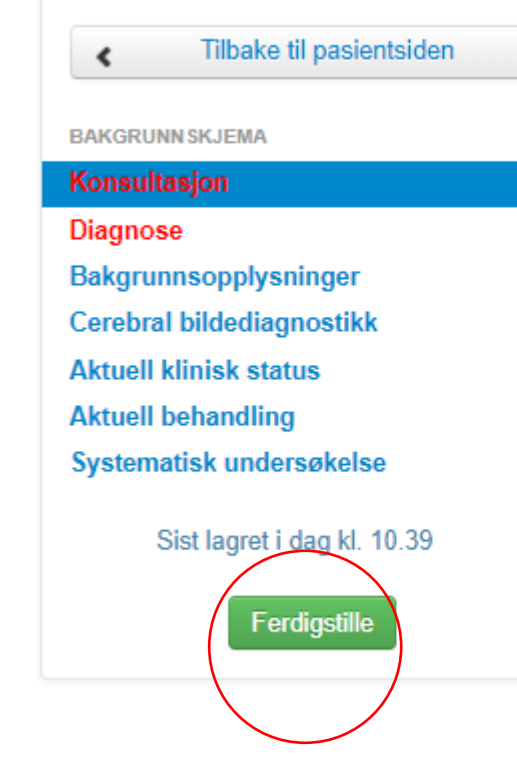

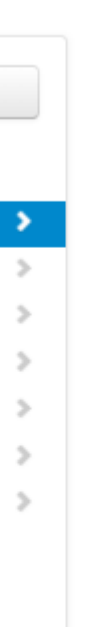

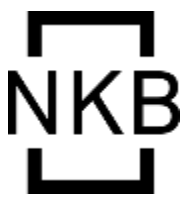

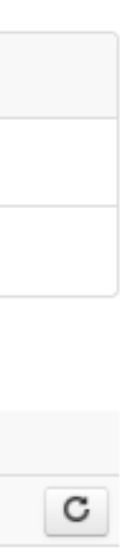

- Automatisk utsending av ePROM til pasienter påfølgende natt ved egenregistrering.
- Avdelingen bekrefter diagnose: Åpne bakgrunnsskjemaet og legg inn obligatoriske opplysninger (minimumsregistrering): dato + diagnose
- Øvrige opplysninger som særlig ønskes registrert i tillegg:
  - Aktuell behandling
  - Bildediagnostikk
  - MDS-UPDRS III (motorskår)
  - B-vitaminstatus

Disse er kvalitetsindikatorer og svært viktige opplysninger for registeret!

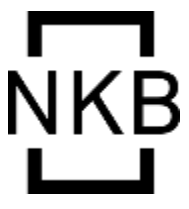

## Dette er gjeldende «minimumsregistrering»

| Tilbake til pasientsiden    |   |
|-----------------------------|---|
| BAKGRUNN SKJEMA             |   |
| Konsultasjon                | > |
| Diagnose                    | > |
| Bakgrunnsopplysninger       | > |
| Cerebral bildediagnostikk   | > |
| Aktuell klinisk status      | > |
| Aktuell behandling          | > |
| Systematisk undersøkelse    | > |
| Sist lagret i dag kl. 10.39 |   |
| Ferdigstille                |   |

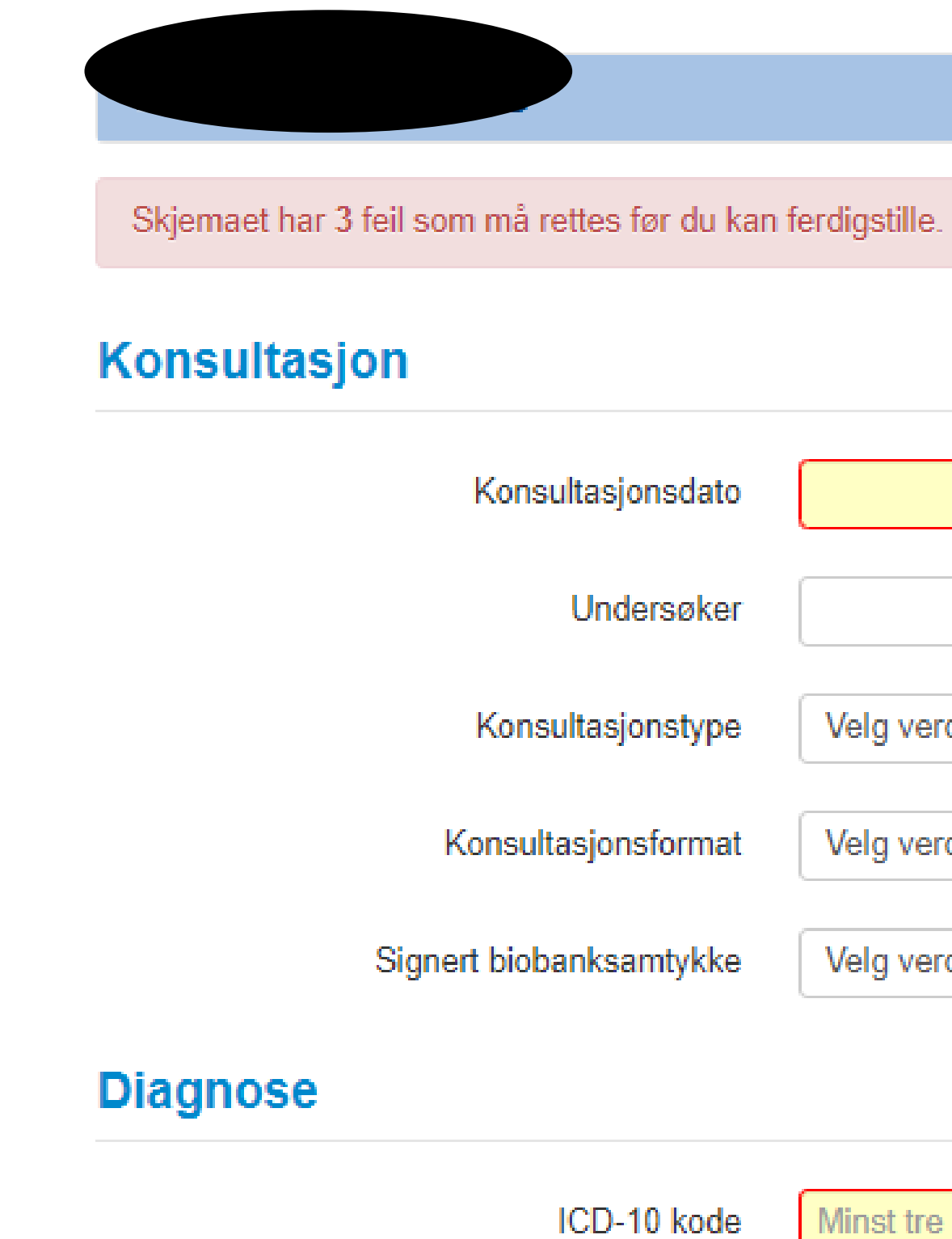

Diagnose

| 💼 🤊 Dett            | feltet må fylles ut før ferdigstilling.       |  |
|---------------------|-----------------------------------------------|--|
|                     | ✓ ⑦                                           |  |
| Velg verdi          | ♥ ③                                           |  |
| Velg verdi          | ✔ ③                                           |  |
| Velg verdi          | ♥ (?)                                         |  |
|                     |                                               |  |
| Minst tre bokstaver | Dette feltet må fylles ut før ferdigstilling. |  |

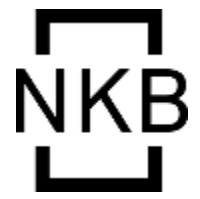

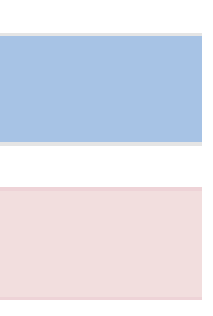

#### Fra 1. mars finnes slettknappen kun hos oss på nasjonalt nivå

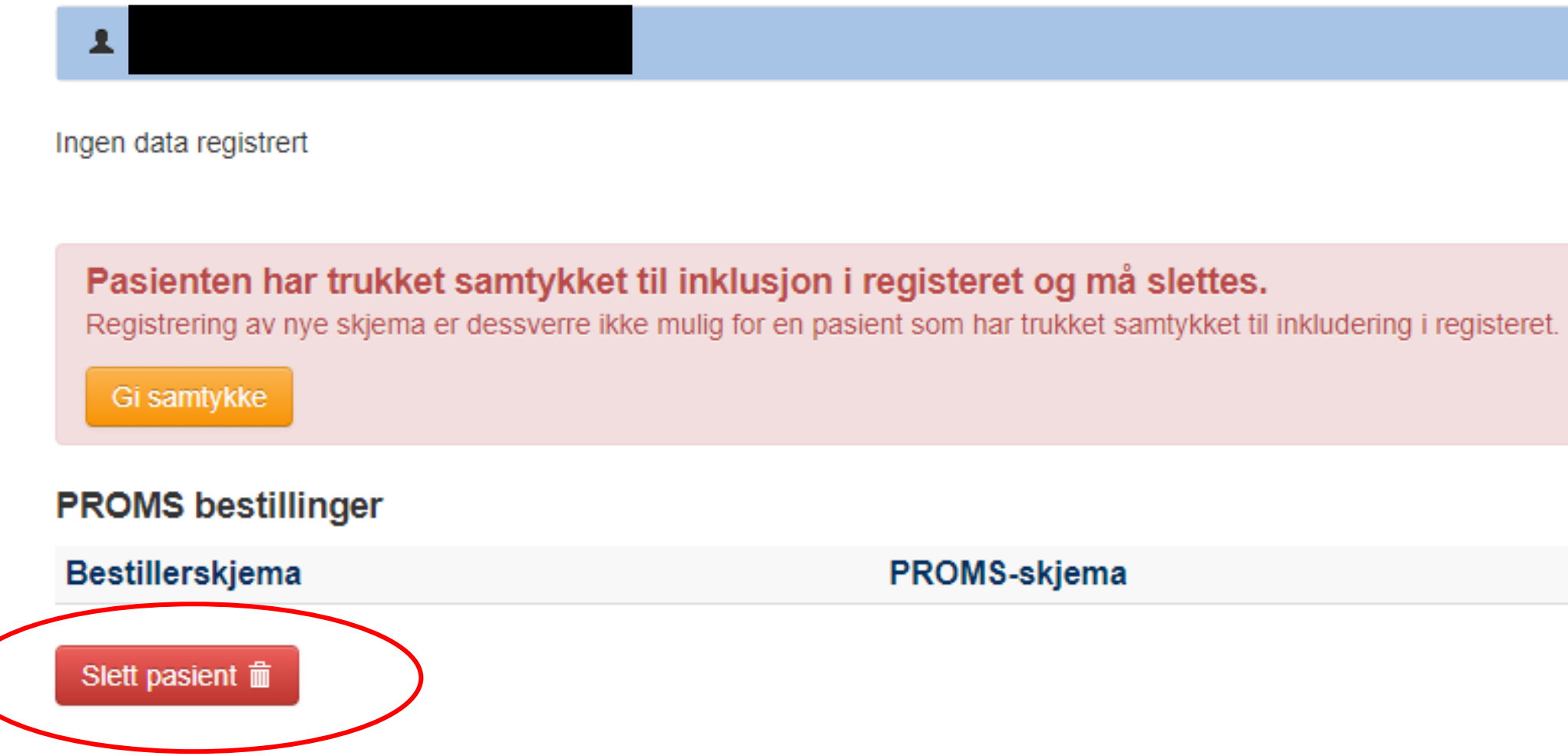

#### Dersom dere trenger hjelp til sletting, ring oss i registeret!

Bestillingstidspunkt Oppdatert

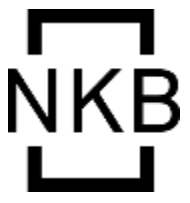

| Status |  |
|--------|--|

## Nyttige tips om behandlingsregistrering

- konsultasjonsdatoen.
- Det er dessverre ikke mulig å slette medisiner som er lagt inn feil
  - Alternativ 1: slett skjemaet

NB: Bakgrunnskjema kan kun slettes av registeradministrasjonen, mens konsultasjonskjema kan slettes av alle. Ta kontakt ved behov for hjelp!

• Registrer medisiner som er i bruk ved tidspunktet for konsultasjonen. IKKE registrer historiske data på medikamenter. NB: Ved registrering av medisiner er datofeltet forhåndsutfylt til

- Alternativ 2: marker medisinen som seponert, velg dato dagen etter oppstartsdato

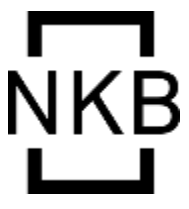

### **Konsultasjonstype og konsultasjonsformat** – muligheter for å registrerer andre typer konsultasjoner (lagt til MRS-løsningen juni 2022)

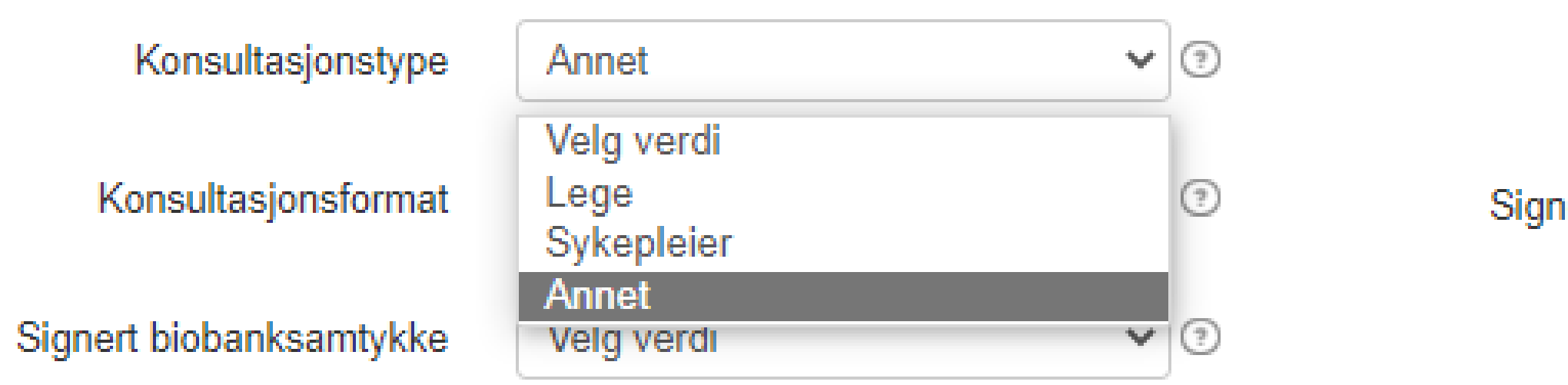

Dette gir mulighet for å registrere f.eks. sykepleierkontroller og telefonkonsultasjoner.

Konsultasjonsformat

Signert biobanksamtykke

| Velg verdi 🗸                 | ? |
|------------------------------|---|
| Velg verdi<br>Fysisk oppmøte | 0 |
| Video<br>Telefon             |   |

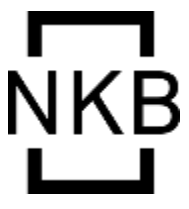

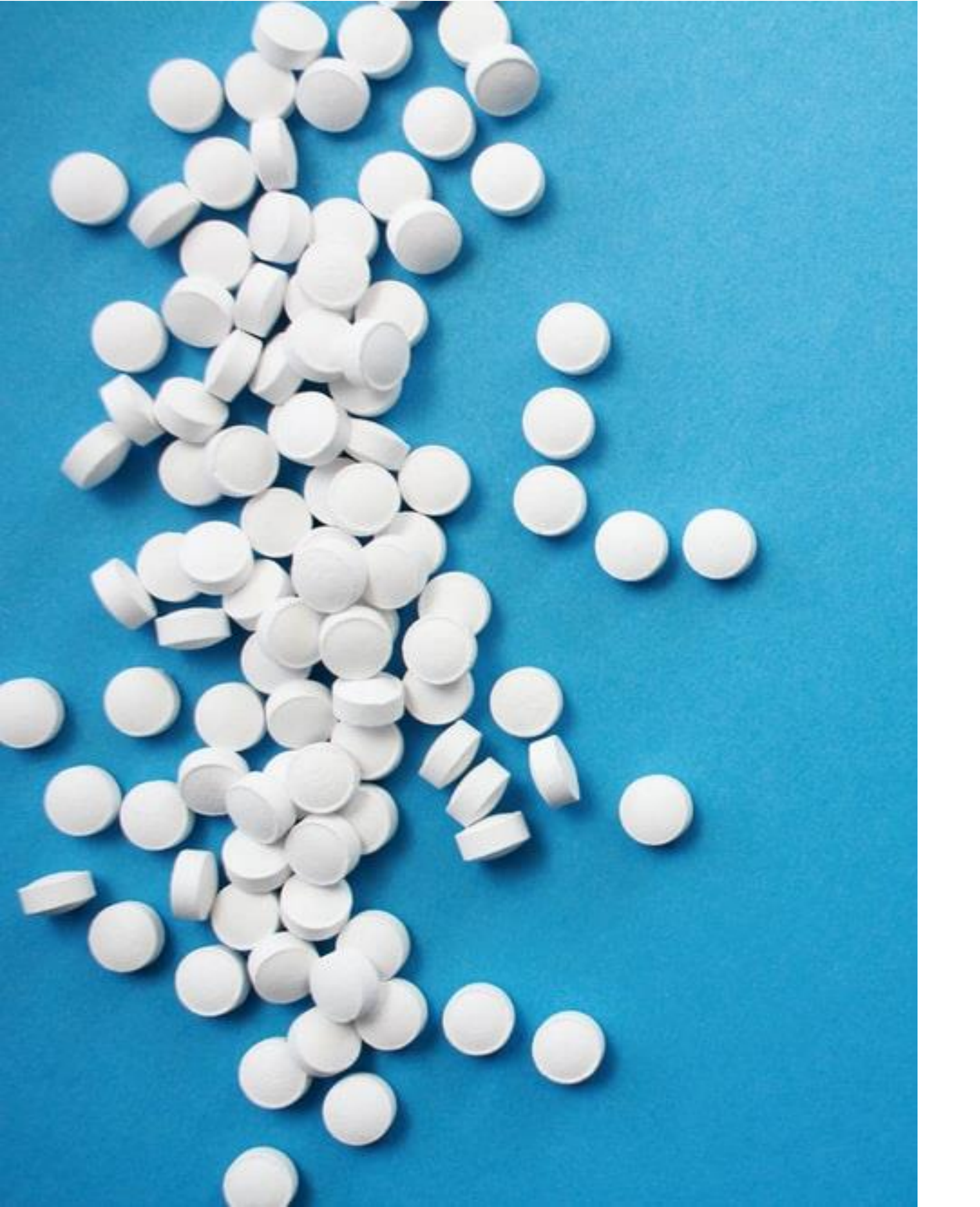

## Nye valg for behandling (juni 2022)

- Nye medisiner er lagt til i medisinlisten:
  Ongentys
  Lecigon
- Nytt alternativ for avansert behandling lagt til Lecigon

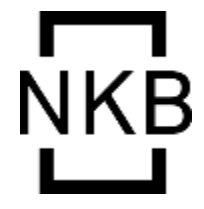

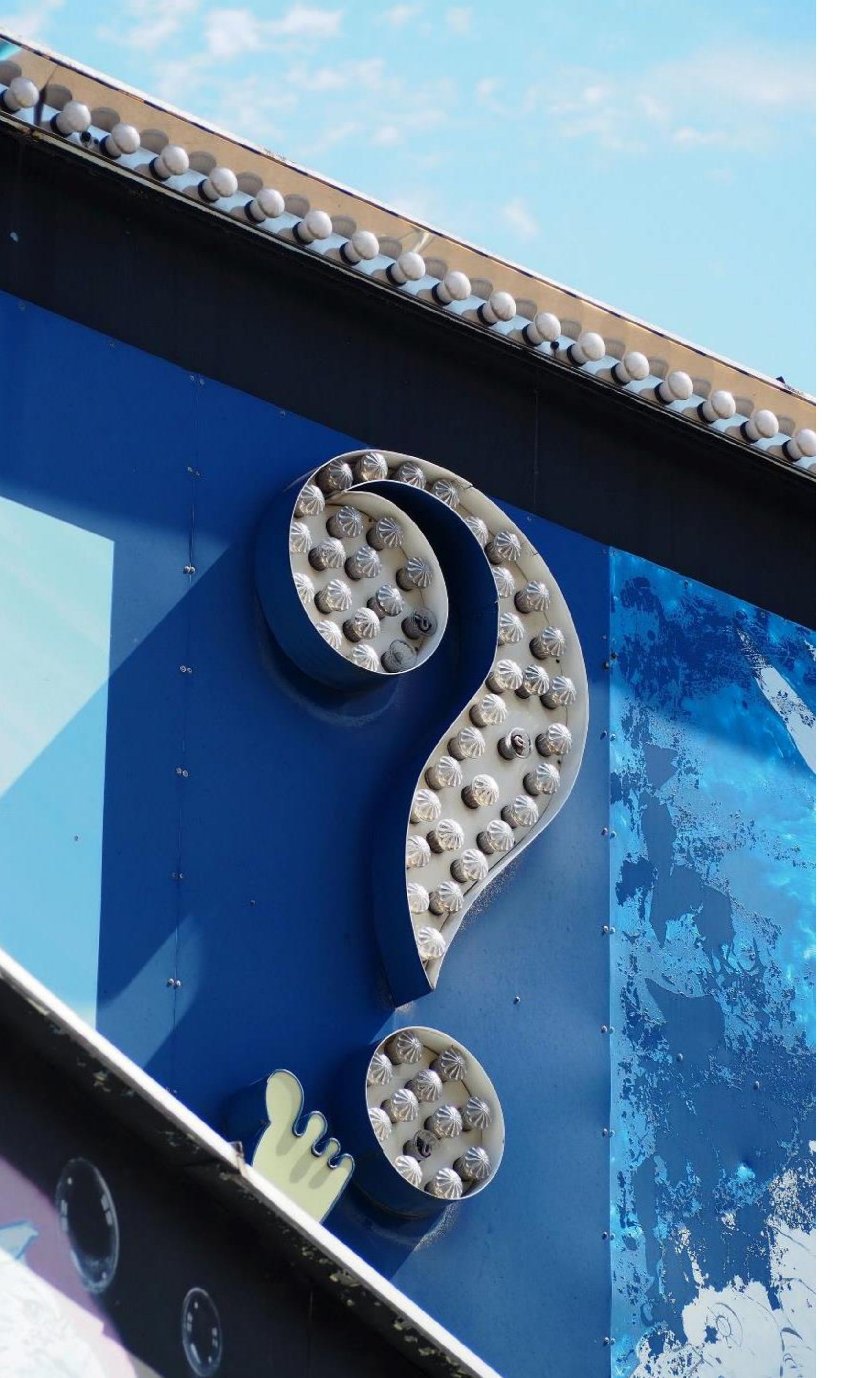

## Ressurser

### www.parkinsonregister.no

### www.kvalitetsregistre.no

## Resultater på nett: erve

https://www.skde.no/kvalitetsregistre/alle/sykehus?indicator=n

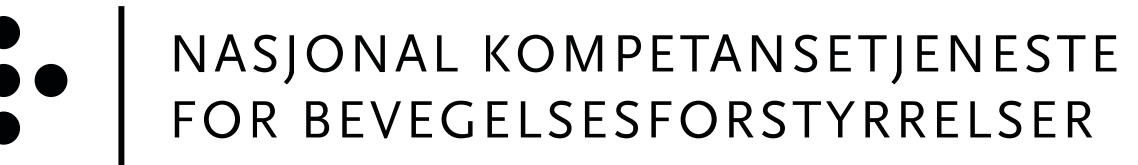

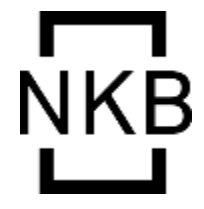

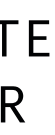

## NORSK PARKINSONREGISTER OG BIOBANK

## Lykke til med dataregistreringen!

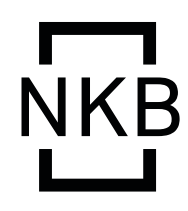

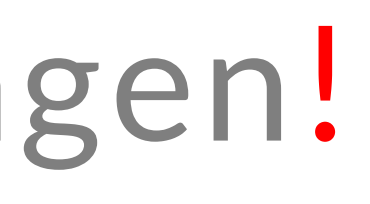

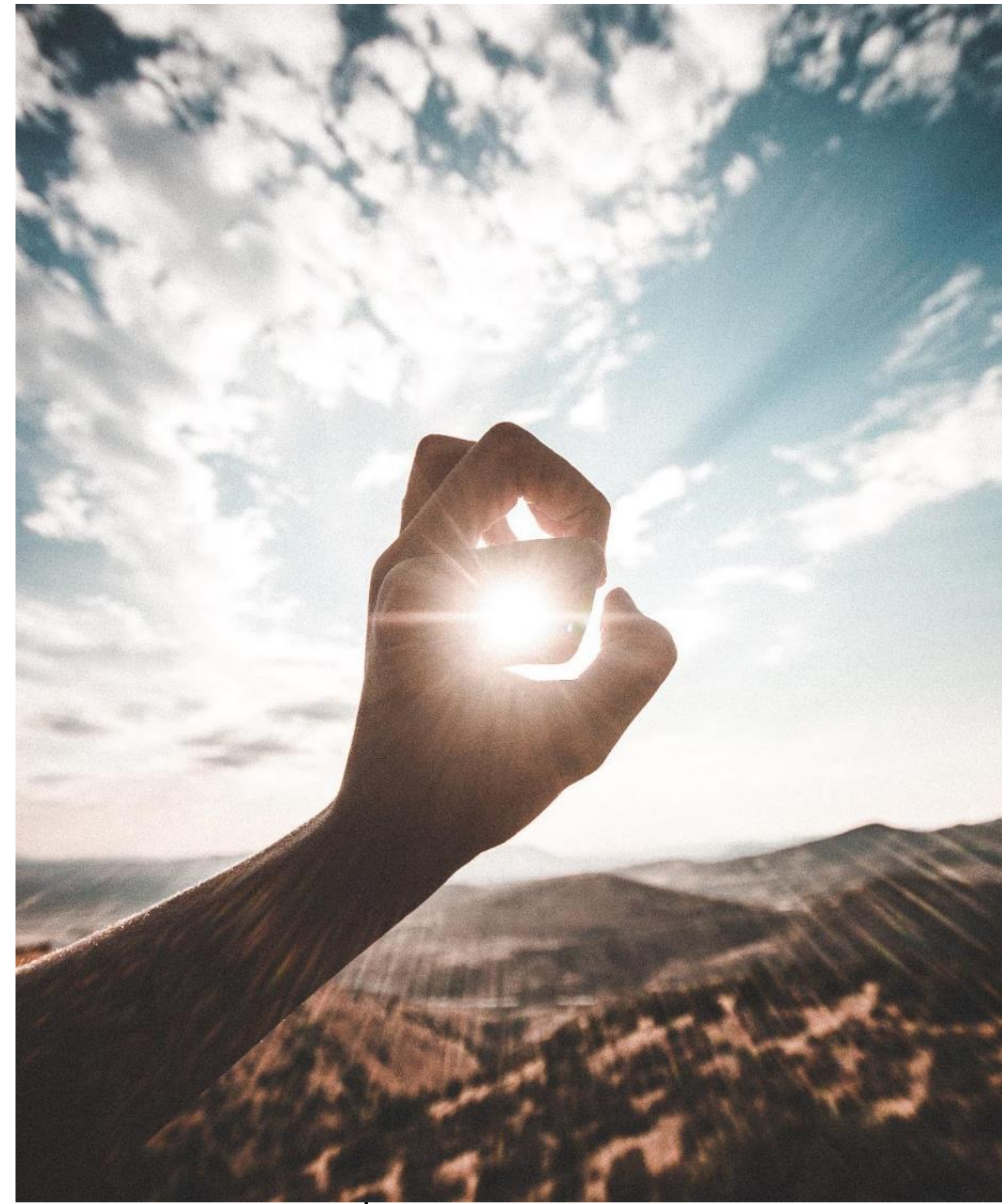

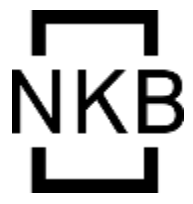

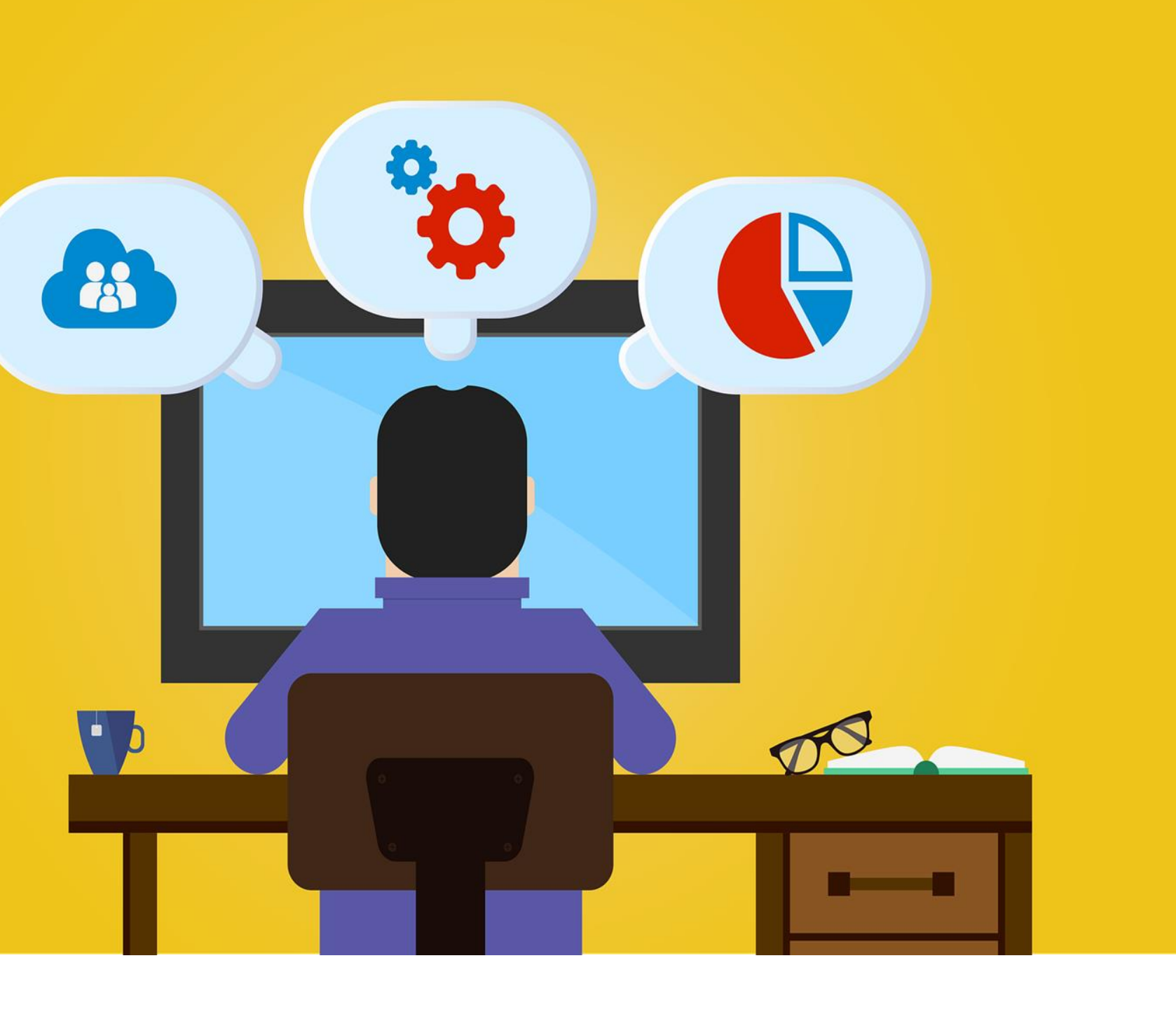

#### **HVA ER NORSK** PARKINSONREGISTER OG BIOBANK?

Norsk Parkinsonregister og blobank er et nasjonalt medisinsk kvalitetsregister for pasienter med Parkinsons sykdom eller annen nevrodegenerativ parkinsonisme (atypisk parkinsonisme/ Parkinson Pluss). Hovedformålet med registeret er å øke kvalitet på utredning og behandling av nevrodegenerative parkinsonistiske lidelser. Det er knyttet en biobank til registeret for forskningsformål.

## Bli digitalt aktiv

Helsenorge.no

### Søk informasjon

### Spør din nevrolog

# **Contact us**

#### SPØRSMÅL?

Dersom du har spørsmål om Norsk Parkinsonregister og biobank kan du spørre ansvarlig registerkontakt eller parkinsonsykepleier ved nevrologisk avdeling

#### TA KONTAKT

parkinsonregisteret@sus.no www.parkinsonregister.no

Takk for at du deltar!

NORSK PARKINSONREGISTER OG BIOBANK

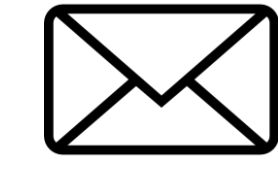

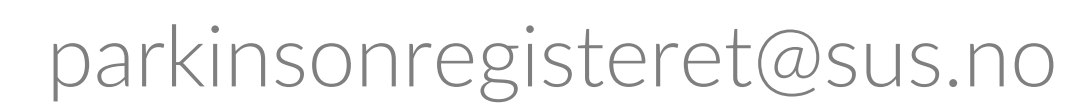

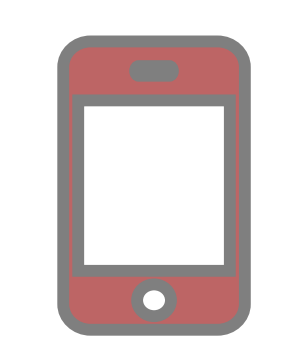

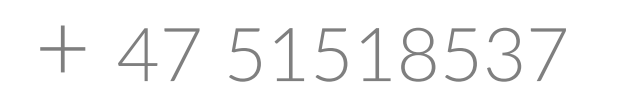

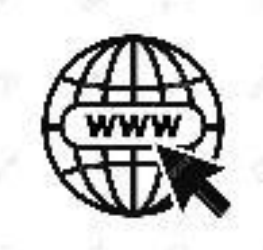

www.parkinsonregister.no

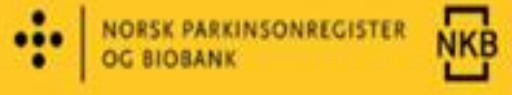

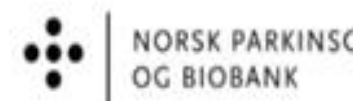

For deg med

Parkinsons sykdom

eller atypisk parkinsonisme (Parkinson Pluss)

NORSK PARKINSONREGISTER

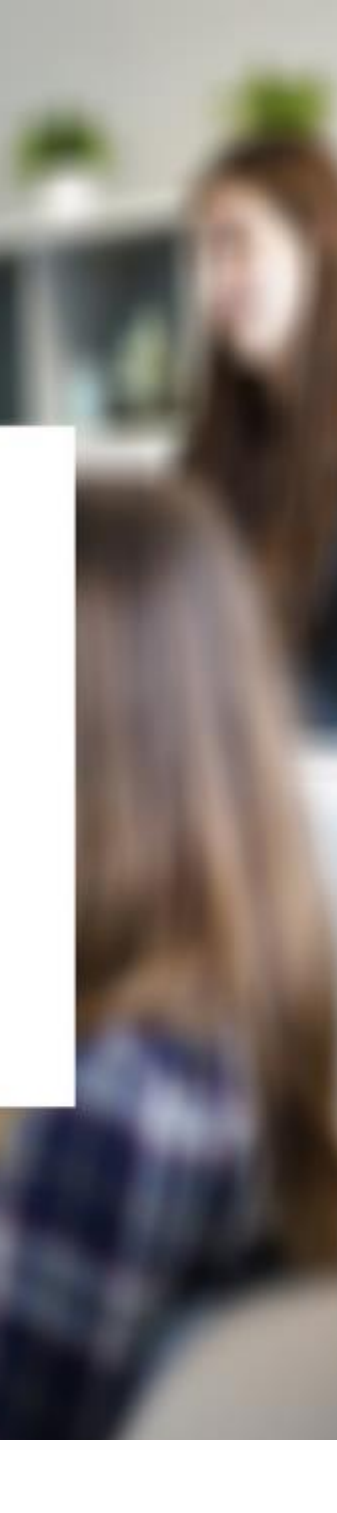

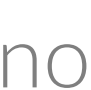